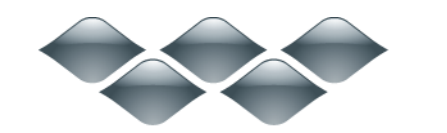

ТΜ

## wondershare

PDF から簡単変換! プロ (Mac 版) 製品ガイド

ご登録に関する注意事項:

登録メールのメールアドや登録コードなどの情報をコピー&ペーストする際には、スペースがないことをご確認お願いいたします。

**ほかご登録時に何かご問題がありましたら、弊社サポートセンター** http://www.wondershare.jp/ask-a-question.html **までご連絡をお願いいたします。** 

#### すべての PDF 変換に対応する完璧なソリューション!

PDF ドキュメントを他の種類のファイルに変換して再利用、編集、印刷を簡単にします。 Microsoft Word、Microsoft Excel、Microsoft PowerPoint、ePub、iWork Pages、HTML、 その他多種に対応します。

はじめに

<u>Mac で PDF ファイルを変換する方法</u> <u>スキャンした PDF を変換する方法(OCR)</u> <u>パスワード保護された PDF の変換方法</u> 変換設定を微調整する方法

## はじめに

### 1. PDF から簡単変換!プロ(Mac 版)について

PDF から簡単変換!プロ(Mac版)を使うと PDF ドキュメントを再入力する時間を節約で きます。PDF ファイルの Microsoft Word、Microsoft PowerPoint、ePUB、iWork Pages、 画像などの編集可能な形式への変換を容易にし、生産性に革命をもたらします。複雑な図 やページレイアウトも心配不要。Wondershare PDF から簡単変換!プロ(Mac 版)を使用 すれば、図の目的やページレイアウトを失うことなくドキュメントを正確に変換できます。

### 2. ダウンロードとインストール方法

• Wondershare PDF から簡単変換!プロ(Mac 版)の製品ページに移動します。「無料 体験」をクリックして、プログラムのダウンロードを開始します。

 ・ ダウンロードが終了したら、.dmg ファイルをダブルクリックしてプログラムをイン ストールします。ファイルをアプリケーションフォルダにドラッグします。

アプリケーションフォルダに移動し、プログラムのアイコンをダブルクリックして起動します。

#### 3. 購入と登録方法

試用版には次の制限があります:

- PDF の半分を変換(5ページ以内)。
- OCR 機能はご利用いただけません。

次の手順に従って PDF から簡単変換! プロ(Mac 版)の完全版を購入およびアクティ ベートしてください:

<u>PDF から簡単変換!プロ(Mac 版)購入ページ</u>に移動してフル機能のプログラムを購入します。

- ・ 支払が完了すると、登録コードがメールで届きます。
- ・ お使いの Mac 上で PDF から簡単変換!プロを起動して、上部の「登録」ボタンをクリックします。
- ・ 購入に使用したメールアドレスと受け取った登録コードを入力します。
- 登録の完了が画面に表示されます。

| ••• 🖻 🖻 🐵 |                                   | Ä    | 2          |
|-----------|-----------------------------------|------|------------|
| -         | 試用版をご利用中です。                       |      |            |
| A A A     | 登録ユーザー向けのメリット:                    |      |            |
|           | 1. 無償でアップデートできます。                 |      |            |
|           | 2. 出力されたドキュメントには透かしがなくなりま         | ました。 |            |
|           | 3. PDFファイル関連操作のページ制限がなくなりま        | ました。 |            |
|           | 4. OCRを経由して、スキャンされたPDFファイル<br>ます。 | を操作て | ? <b>*</b> |
|           |                                   | 購入   |            |
| 登録情報を入力して | ください。                             |      |            |
| 登録Eメール:   |                                   |      |            |
| 登録コード:    |                                   |      |            |
|           |                                   |      |            |
|           | 3 <b>1</b>                        | 们    |            |

## 4. OCR プラグインのアクティベーション方法

OCR 機能を使用するには、まず、プラグインをダウンロードおよびインストールする必要があります。

 ・ 左下の「OCR」ボタンをオンにします。そうすると、プログラムから最初に OCR をダ
 ウンロードするように指示があります。

「ソリューション 1」をクリックして OCR をダウンロードします。「ソリューション 1」がダウンロードできない場合は「ソリューション 2」をお試しください。

- ・ OCR はプログラムに直接インストールされます。
- ・ これでスキャンした PDF ファイルを編集可能な形式に変換することができます。

| ● • • • E | 1 🗑 🕲 🖄                                                        |                                                                   | £                                                   |
|-----------|----------------------------------------------------------------|-------------------------------------------------------------------|-----------------------------------------------------|
|           |                                                                |                                                                   |                                                     |
|           | 最初にOCRプライ<br>を実行してくださ<br>以下のようにOCRを<br>供いたします。ご都<br>た場合は、方法2を訪 | グインをインストール<br>さい。<br>ダウンロード&インストー<br>合により、選択してください<br>むしてみてください。) | ×<br>して、再度OCR<br><sup>ルする方法を二つ提</sup><br>、。(方法1が失敗し |
|           |                                                                | 方法1                                                               | 方法2                                                 |
|           |                                                                |                                                                   |                                                     |
| OCR :     |                                                                |                                                                   | 龙铁                                                  |

<u>先頭へ</u>

## Mac で PDF ファイルを変換する方法

Wondershare PDF から簡単変換!プロ(Mac 版)は、Microsoft Word、Excel、PowerPoint、 iWork Pages、Epub、RTF、テキスト、画像、HTML などの幅広い範囲の出力形式に対応し ています。Mac で PDF ファイルを変換するには、以下の手順に従ってください。

1. 変換したい PDF (複数可) をインポート

PDF ファイルまたはフォルダ全体を Wondershare PDF から簡単変換!プロ(Mac版)のインターフェイスにドラッグします。 または、上部にある「+」ボタンをクリックして PDF をインポートすることもできます。

このプログラムでは、無制限の PDF ファイルを一度にアップロードすることができ、バッチ変換にも対応しています。

. PDF まずはPDFファイルをここまでドラッグ&ドロップするか、または メニューの「ファイル」からPDFファイルを追加してください。 OCR : O-

### 2. 出力形式とページ範囲を選択

「形式」アイコンをクリックして、最適な出力形式を選択します。 アップロードした各 PDF に異なる出力形式を指定してすべて同時に変換することができます。

|     | <ul> <li>mac-pdf-editor.pdf</li> <li>3.98 MB 137 ページ</li> </ul>                                                                                                    |   | <u>۹</u>                                                                                                    |
|-----|----------------------------------------------------------------------------------------------------|---|----------------------------------------------------------------------------------------------------|
| E . | Word Document (.docx)                                                                                                    | ~ | 全てに適用                                                                                                    |
|     | Word Document (.docx)<br>Excel Workbook (.xlsx)<br>Microsoft Office PowerPoint (.pptx)<br>Word Processing (.pages)<br>電子書籍 (.epub)<br>リッチテキスト (.rtf)<br>Text ファイル (.txt)<br>HTML Document (.html)<br>イメージ |   | X         P         Image: Constraint of the second second |
| OCB | . —                                                                                                    |   | 交換                                                                                                    |

また、PDF から簡単変換!プロは、部分変換もサポートしています。 「ページ範囲」ボ タンをクリックして変換するページを選択することが可能です。

| ●●● E E 🗑 🕸 🗠                                                                |   | 2     |
|------------------------------------------------------------------------------|---|-------|
| mac-pdf-editor.pdf<br>PDF 3.98 MB <u>137 ページ</u>                             |   | w     |
|                                                                              | ~ | 全てに適用 |
| <ul> <li>✓               ▲ 全てのページ(137)             ▲             【</li></ul> |   | X.    |
| mac-pdf-converter-pro.pdf<br>3.98 MB <u>137 ページ</u>                          |   | E.    |
| OCR: O-                                                                      |   | 変換    |

## 3. 変換処理を開始

必要な設定が終了したら、「変換開始」ボタンをクリックして変換を開始します。 変換 が開始すると、「変換開始」ボタンが「キャンセル」ボタンに変わります。変換を停止し たい場合はこの「キャンセル」ボタンをクリックしてください。

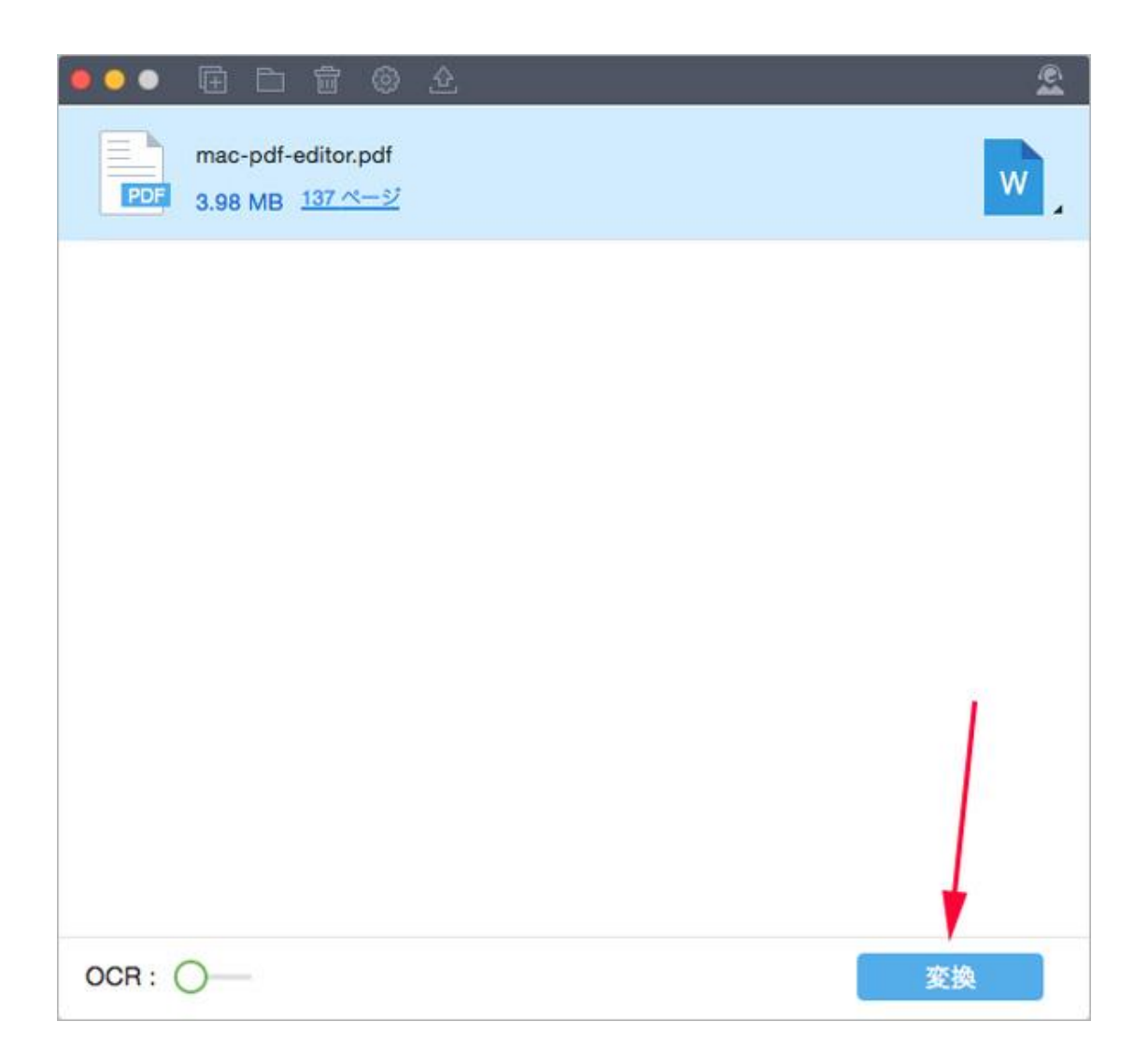

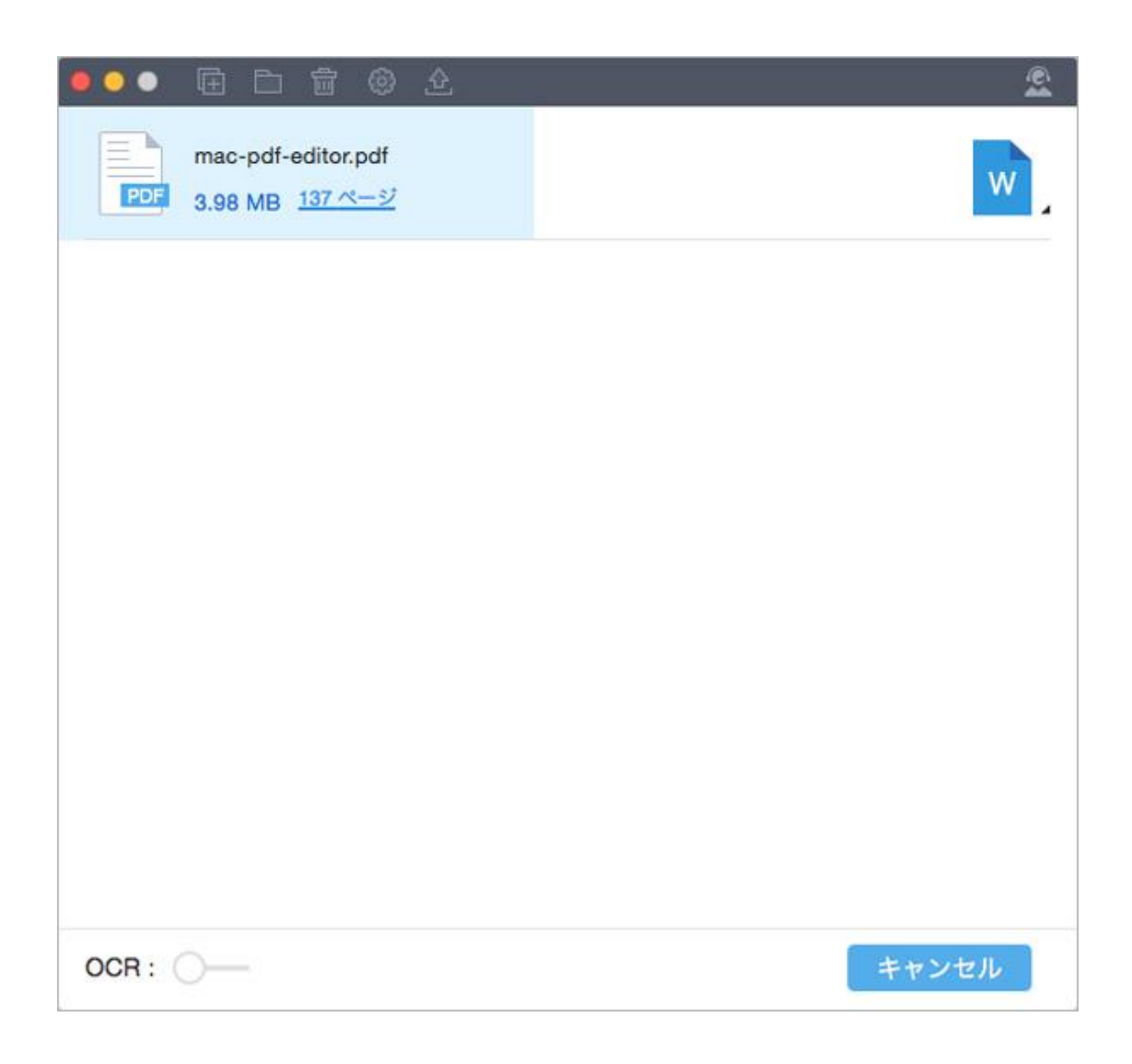

<u>先頭へ</u>

# スキャンした PDF を変換する方法 (OCR)

Wondershare PDF から簡単変換!プロ(Mac版)のオプションの OCR 機能を使用して、画像やスキャンした PDF ファイルを編集可能な形式に変換することができます。OCR 機能は、 PDF から簡単変換!プロ(Mac版)の登録版でのみご利用いいただけます。

1. PDF からテキストを抽出する(OCR) 方法

PDF から簡単変換!プロ(Mac 版)を起動し、そこにスキャンした PDF ファイルをドロップします。このとき、フォルダ全体をインポートすることも可能です。ファイルのインポート数に制限はありません。

スキャンした PDF ファイルがアップロードされると、プログラムが自動的に検知し、
 それを編集可能にするために OCR を実行することを促します。

| ●●● 표 🗅 🗟 🐵 🕹                                                                                     | ŝ   |
|---------------------------------------------------------------------------------------------------|-----|
| mac-pdf-editor_page_001.pdf ©CR<br>209.55 KB <u>1ページ</u><br>スキャンされたPDFです。テキストを認識するにはOCRを実行してください。 | w . |
|                                                                                                   |     |
|                                                                                                   |     |
|                                                                                                   |     |
|                                                                                                   |     |
|                                                                                                   |     |
|                                                                                                   |     |
|                                                                                                   |     |
| OCR: O-                                                                                           | 変換  |

・ 出力形式とページ範囲を指定したら左下端にある「OCR」ボタンをスワイプしてオンにします。

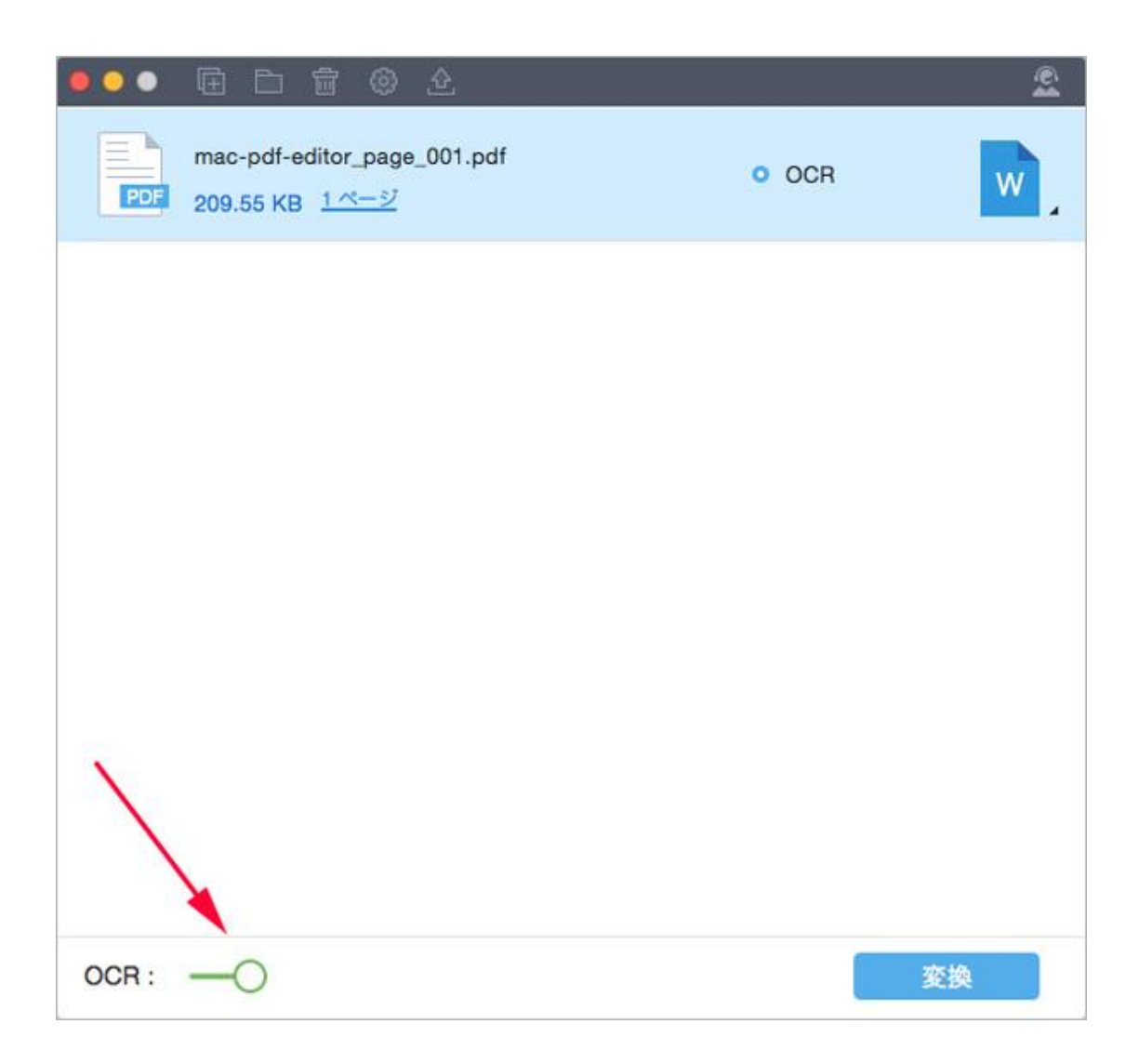

・ 次に、出力ドキュメントの言語を選択します。

| •••                                                                  | D 🗊 🕲   | <u></u>                |       |                    | ŝ                 |
|----------------------------------------------------------------------|---------|------------------------|-------|--------------------|-------------------|
|                                                                      | OCR     | E                      | ePub  | <b>「</b> ▲<br>イメージ | III<br>H≫<br>Html |
| OCR言語を递                                                              | 訳してください |                        |       |                    |                   |
| 🖬 Italiano(Ita                                                       |         | Português(P            |       | Español(Spanis)    | h)                |
| 🖬 Ελληνικά(                                                          |         | Türkçe(Turki           |       | 🗹 Русский(Russian) |                   |
| Potski(Poli                                                          |         | Ceŝtina(Czoch)         |       | Slovenčina(Slovak) |                   |
| 🖾 Украінськ                                                          |         | 🖾 Български(Bulgarian) |       | Hrvatski(Croatian) |                   |
| 🖬 Română(R                                                           |         | 🗹 Català(Catal         | an)   | 🖌 日本語(Japanes      | e)                |
| ■ PDFのコンテンツ内の言語が1種類しかない場合、このオプションを選択し、PDFのコンテンツ内の<br>適切な言語を選択してください。 |         |                        |       |                    |                   |
| mac-pdf-editor_page_001.pdf<br>PDF 209.55 KB 1ページ                    |         |                        | O OCR | w                  |                   |
| OCR:                                                                 | C       |                        |       |                    | 変換                |

・ そして、「OK」をクリックして OCR 処理を開始します。

## 2. 0CR の言語のカスタマイズ方法

 「PDF から簡単変換!プロ」> 「環境設定」から 0CR の言語をカスタマイズすること もできます。

 カーソルを「OCR」タブに合わせてクリックします。サポートされている言語が表示 されます。

· 言語を選択すると黄色にハイライトされます。 優先言語にマークしてボックスを閉じます。

· 0CR を実行するとき、この変更が反映されます。

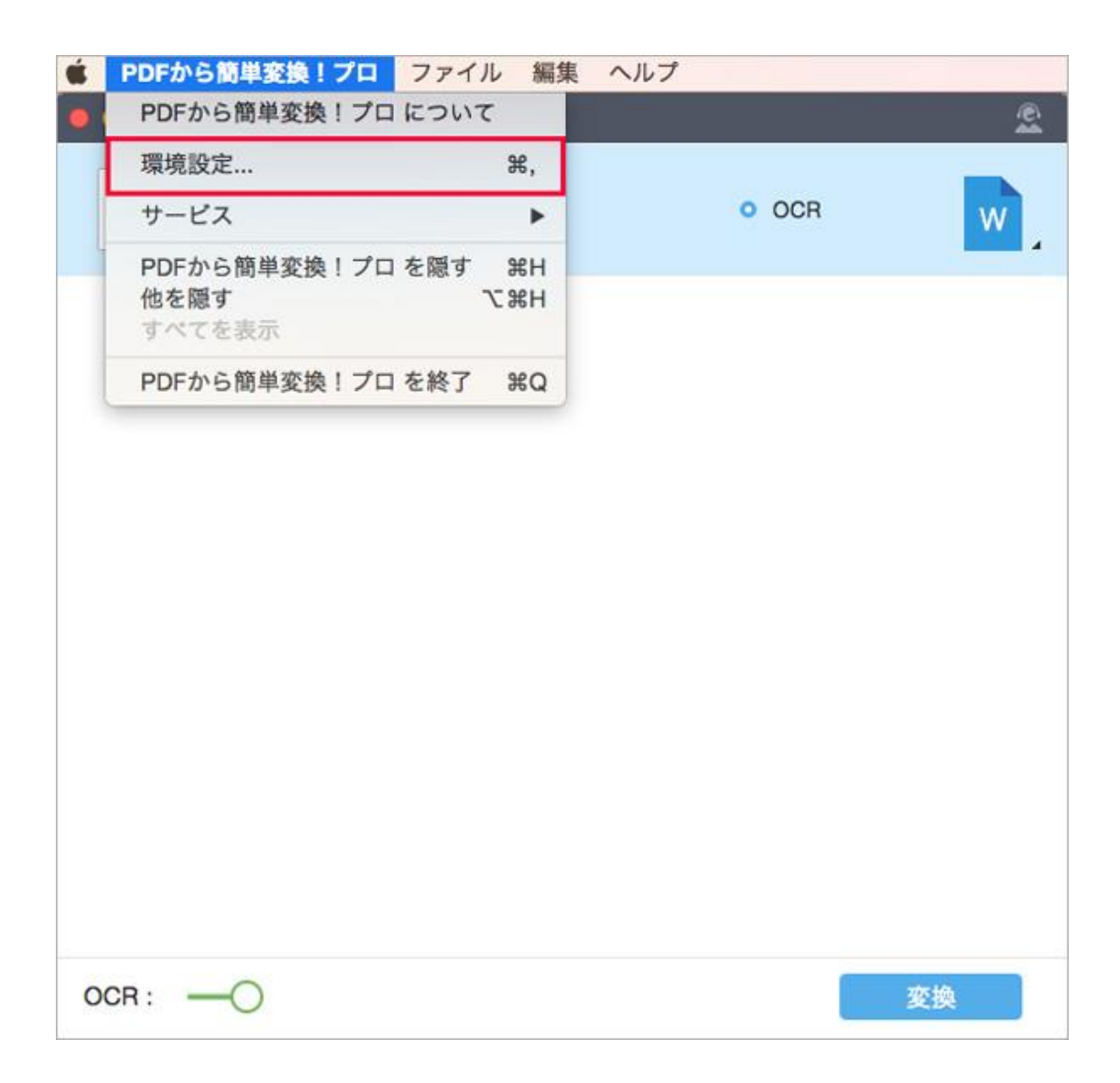

### 3. 注記

この OCR 機能を初めて使用する場合、「OCR」ボタンをスワイプすると、まず OCR プラグインをインストールすることを促すポップアップが表示されます。「ソリューション1」ボタンをクリックします。

• 0CR プラグインのダウンロードが完了したら、「インストールして再起動」をクリックします。

・ そして、スキャンした PDF ファイルをプログラムにドラッグして、OCR 機能を有効に します。

| ● ● ● Ē □ 葡 @ 企                                                                                                    | 2 |
|----------------------------------------------------------------------------------------------------|---|
| 最初にOCRプラグインをインストールして、再度OCR<br>を実行してください。<br>以下のようにOCRをダウンロード&インストールする方法を二つ提<br>供いたします。ご都合により、選択してください。(方法1が失敗し<br>た場合は、方法2を試してみてください。)<br>方法1<br>方法2 | × |
| OCR: 0- 24                                                                                                    |   |

先頭へ

## パスワード保護された PDF の変換方法

Wondershare PDF から簡単変換!プロ(Mac版)は暗号化 PDF ファイルの変換にも対応しています。

- ・ 変換したい暗号化ファイルをプログラムにドラッグします。
- ・ お好みの出力形式を選択して、変換したいページ範囲を指定します。
- PDF がコピー、編集、印刷からのみ制限されている場合、ファイルをプログラムに直接アップロードして変換することができます。

 PDF が保護されていて開けない場合は、PDF の項目バーにあるロックをクリックして 正しいパスワードを入力します。

・ そして、「変換開始」ボタンをクリックして保護されたファイルの変換を開始します。

| ⊕ ∰ ⊡ ⊞ ● <u>●</u> ● |            | ŝ           |
|----------------------|------------|-------------|
| mac-pdfelement.pdf   | Password   |             |
|                      |            |             |
|                      |            |             |
|                      |            |             |
|                      |            |             |
|                      |            |             |
|                      |            |             |
| OCR: -O              |            | 交換          |
|                      | <u>先頭へ</u> | <u>&gt;</u> |

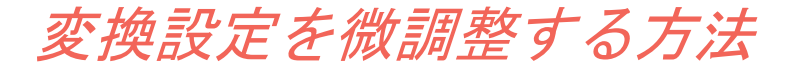

・ 変換設定をカスタマイズするには、まず一番上のヘッダーバーに移動します。

• 「PDF から簡単変換!プロ」をクリックしてサブメニューから「環境設定」を選択します。

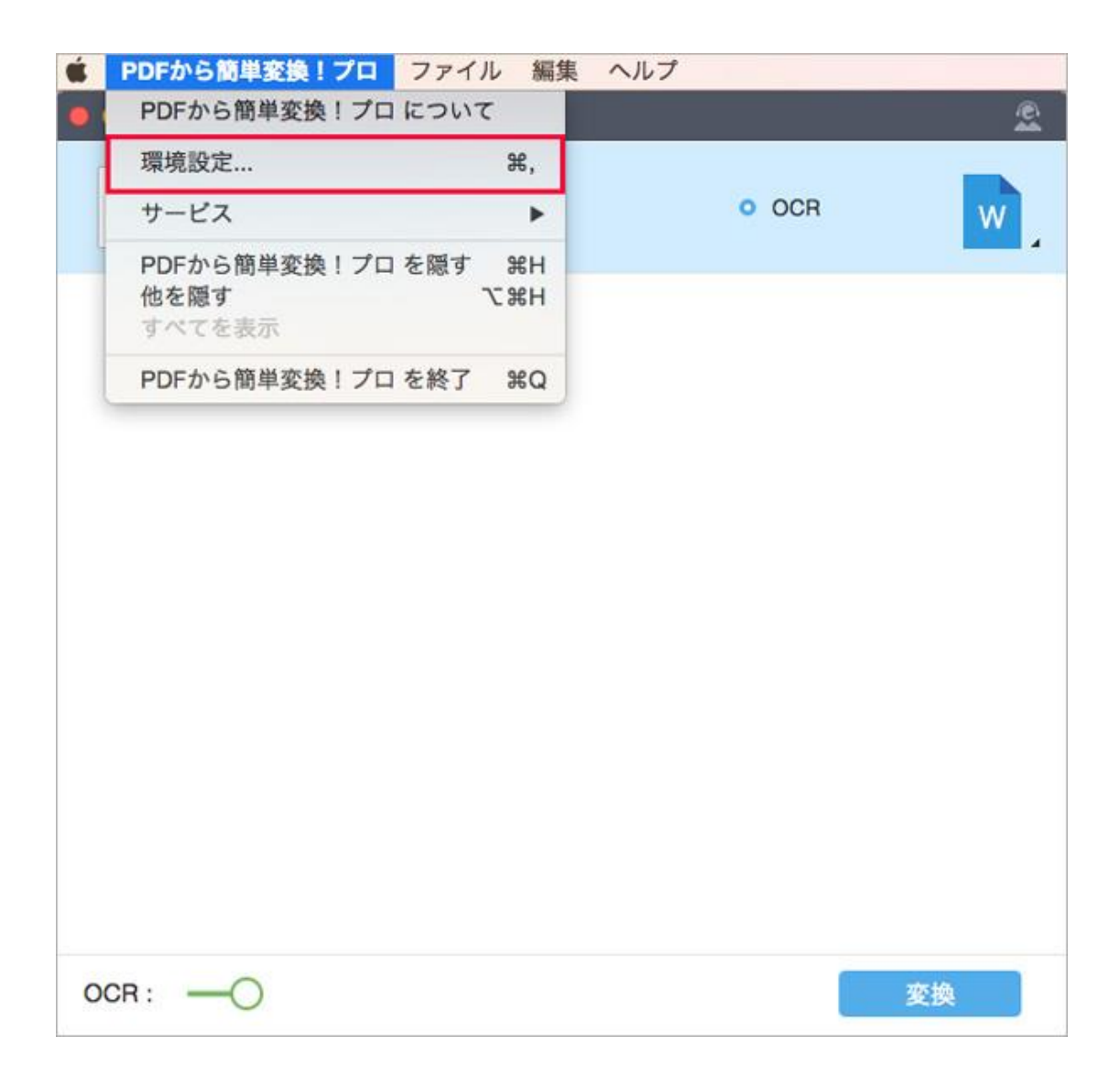

- そうすると、「設定」ウィンドウが開きます。
- ・ 必要に応じて設定をカスタマイズします。

| ••• 🕀    | D 🖥 🛛             | ê        |                |   | ŝ       |
|----------|-------------------|----------|----------------|---|---------|
|          | F.                | E        |                | R | I<br>H≥ |
| 一般       |                   |          |                |   |         |
| -        |                   |          |                |   |         |
| CPR&     | ェーのみ<br>実行する前に、   | OCR言語を選折 | <b>してください。</b> |   |         |
|          |                   |          |                |   |         |
| mac-     | pdfelement.pdf    |          |                |   | 0       |
| PDF 3.95 | MB                |          |                |   |         |
|          | odf aditor odf    |          |                |   |         |
| PDF 3.98 | MB <u>137 ページ</u> |          |                |   | W       |
|          |                   |          |                |   |         |
| PDF 3.08 | pdf-converter-p   | oro.pdf  |                |   | w       |
| 0.50     | WID 200           |          |                |   |         |
|          |                   |          |                |   |         |
| OCB · O  |                   |          |                |   |         |
| UCH: 0-  |                   |          |                |   |         |

<u>先頭へ</u>

ヘルプ更新 : 2016 年 5 月 ◎株式会社ワンダーシェアーソフトウェア